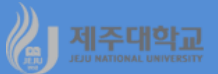

# Excel 및 R : 재무함수

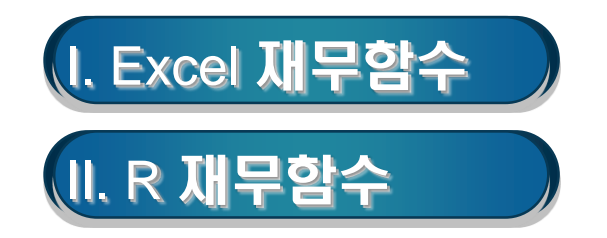

## 세조대학교 I. Excel 재무함수

- 1. 미래가치(또는 만기금액) 및 적립기간
- Future Value(FV)는 일정 금액을 정기적으로 불입하고 일정한 이율을 적용하는 투자의 미래 가치를 계산
- FV 재무함수를 이용하면 기간별 투자액(적립금)의 미래가치(만기액)를 계산해 주며 또한 만기액에 대한 불입 횟수를 계산
- FV의 구문(syntax)은 일정한 금액(pmt)을 일정한 이율(rate)로 일정 기간(nper)동안 적립하는 경우 얻는 미래가치를 계산
- = FV(rate,nper,pmt,pv,type)
  - rate : 기간당 이율
  - · nper : 납입 횟수
  - · pmt : 정기적으로 적립하는 금액(내는 돈은 -로, 받는 돈은 +로 표시)
  - · pv : 현재가치 또는 앞으로 지불할 일련의 납입금의 현재가치 총액
  - · type : 0(기말) 또는 1(기초)로 납입 시점

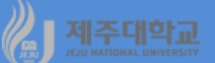

- 예 1 : 매년 초에 20000원씩 연리 12%에 20년 동안 불입할 경우 만기 수령액은?
  - ·어느 셀에서든 식 =FV(12%,20,-20000,0,1)를 입력
  - · 또는 수식-재무함수-FV를 선택하면 나타나는 함수 인수 대화상자에 동일한 내용을 입력하고 확인 클릭

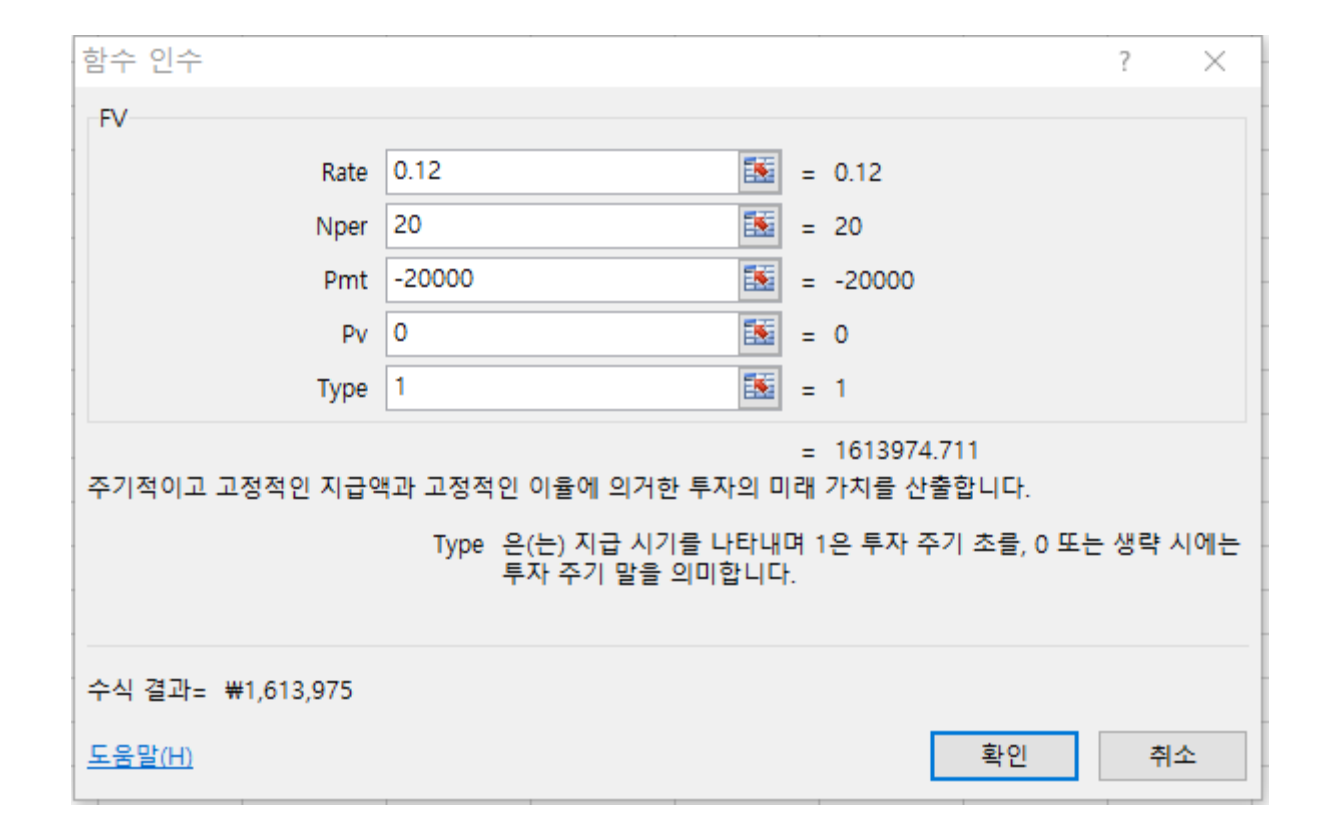

- 예 2 : 연12%의 이율에 매월 초 100000원을 적립하여 5000000원을 만기에 받고자 할 경우 몇 개월을 적립해야 하나?
- · 어느 셀에서든 식 =FV(12%/12,nper,-100000,0,1)을 입력하여 값 5000000원을 보아 가면서 nper의 숫자를 조정
- ·또는 수식-재무함수-FV를 선택하면 나타나는 함수 인수 대화상자에 동일한 내용을 입력하고 확인 클릭

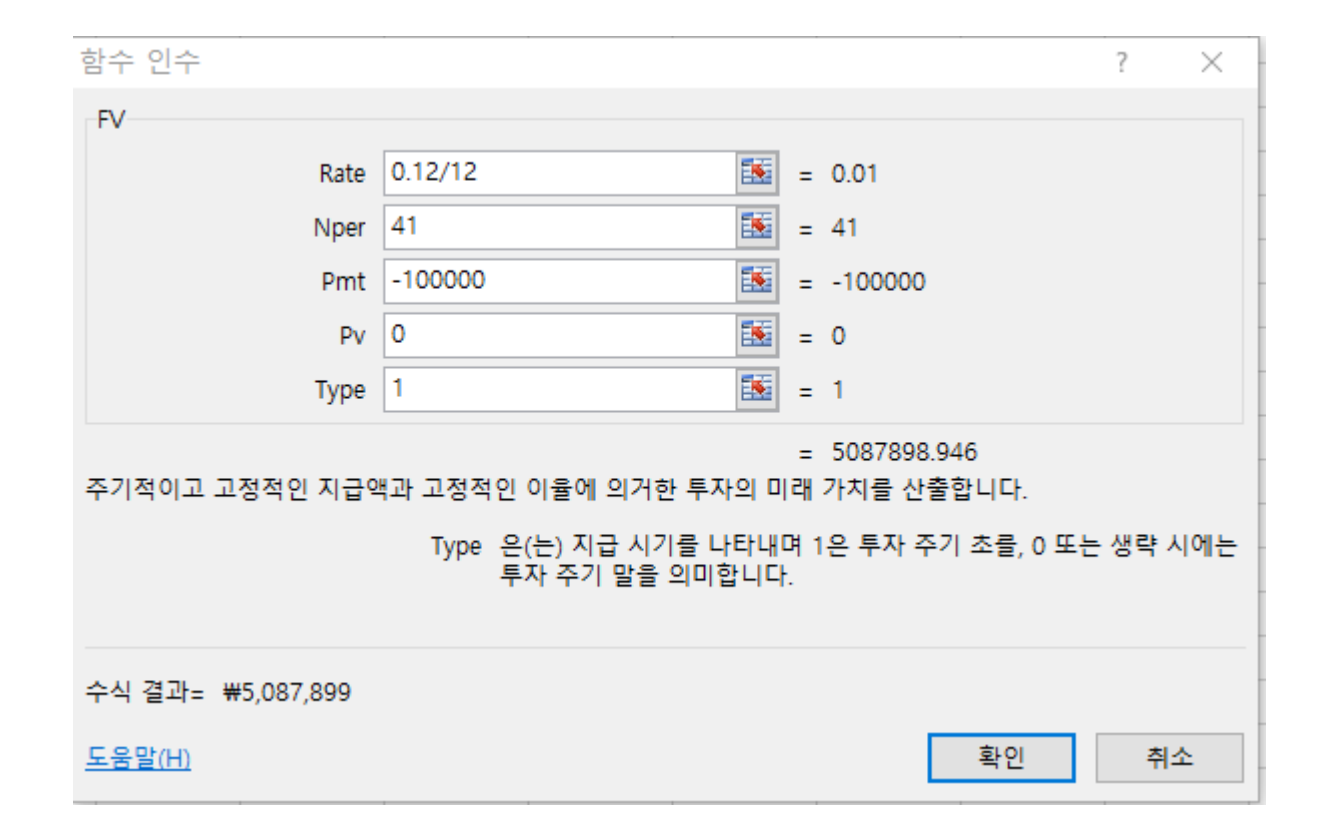

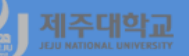

### 2. 현재가치 및 대출금 분할상환액

- Present Value(PV)는 앞으로 지불할 일련의 납입금의 현재가치의 총합을 계산
- PV 재무함수를 이용하면 투자액의 현재가치를 계산해 주며 또는 대출금에 대한 분할상환액을 계산
- PV의 구문(syntax)은 일정한 금액(pmt)을 일정한 이율(rate)로 일정 기간(nper)동안 상환하는 경우의 현재가치를 계산
- = PV(rate,nper,pmt,fv,type)
  - · rate : 기간당 이율
  - · nper : 납입 횟수
  - · pmt : 정기적으로 적립하는 금액(내는 돈은 -로, 받는 돈은 +로 표시)
  - · fv : 미래가치
  - · type : 0(기말) 또는 1(기초)로 납입 시점

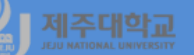

- 예 3 : 냉장고를 살려고 하는데 두 가지 방법으로 살 수 있다고 하자. 먼저 현금을 주면 1200000원에 살 수 있고 다음으로 할부로 할 경우 매월 35000원씩 5년에 걸쳐 내야 한다. 이 기간 동안의 이율은 연 7% 라 하자. 당신은 어느 방법으로 냉장고를 사겠는가?
  - ·어느 셀에서든 식 =PV(7%/12,60,-35000,0,1)을 입력
  - ·또는 수식-재무함수-PV를 선택하면 나타나는 함수 인수 대화상자에 동일한 내용을 입력하고 확인 클릭
  - · 따라서 현금 1200000원을 주고 구입하는 방법을 선택

| 함수 인수                                                            |                                    | ? ×                                              |  |  |  |  |
|------------------------------------------------------------------|------------------------------------|--------------------------------------------------|--|--|--|--|
| PV                                                               |                                    |                                                  |  |  |  |  |
| Rate                                                             | 7%/12                              | <b>E</b> = 0.005833333                           |  |  |  |  |
| Nper                                                             | 60                                 | <b>E</b> = 60                                    |  |  |  |  |
| Pmt                                                              | -35000                             | <b>=</b> -35000                                  |  |  |  |  |
| Fv                                                               | 0                                  | = 0                                              |  |  |  |  |
| Туре                                                             | 1                                  | <b>I</b> = 1                                     |  |  |  |  |
| = 1777880.596<br>투자의 현재 가치를 구합니다. 일련의 미래 투자가 상응하는 현재 가치의 총합계입니다. |                                    |                                                  |  |  |  |  |
|                                                                  | Type 은(는) 투자 주기 초에<br>시에는 0으로 설정하기 | 에 지급 시에는 1로 설정하고 투자 주기 말에 지급<br>-거나 생략하는 논리값입니다. |  |  |  |  |
| 수식 결과= ₩1,777,881                                                |                                    |                                                  |  |  |  |  |
| <u>도움말(H)</u>                                                    |                                    | 확인 취소                                            |  |  |  |  |

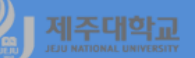

- 예 4 : 자동차를 사기 위해 3600000원을 연 18%로 36개월 동안 대출 받았을 경우 월 얼마를 불입하여야 하나?
- ·어느 셀에서든 식 =PV(18%/12,36,pmt,0,0)의 값 3600000원을 보아 가면서 pmt의 금액을 조정 ·또는 수식-재무함수-PV를 선택하면 나타나는 함수 인수 대화상자에 동일한 내용을 입력하고 확인 클릭

| 함수 인수                                                                                                    |         |  |   | ? ×     |  |  |
|----------------------------------------------------------------------------------------------------|---------|--|---|---------|--|--|
| PV                                                                                                    |         |  |   |         |  |  |
| Rate                                                                                                    | 18%/12  |  | = | 0.015   |  |  |
| Nper                                                                                                    | 36      |  | = | 36      |  |  |
| Pmt                                                                                                    | -130149 |  | = | -130149 |  |  |
| Fv                                                                                                    | 0       |  | = | 0       |  |  |
| Туре                                                                                                    | 0       |  | = | 0       |  |  |
| = 3600010.402<br>투자의 현재 가치를 구합니다. 일련의 미래 투자가 상응하는 현재 가치의 총합계입니다.<br>Pmt 은(는) 각 기간에 대한 지급액으로서 투자 기간 중에 변경될 수<br>없습니다. |         |  |   |         |  |  |
| 수식 결과= 3600010.402                                                                                                   |         |  |   |         |  |  |
|                                                                                                    |         |  |   | 적인 위꼬   |  |  |

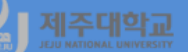

- PMT 구문(syntax)은 일정 이율(rate)로 대출(pv)을 받아 일정 기간(nper)동안 상환할 때 월 상환액을 계산
- =PMT(rate,nper,pv,fv,type)
  - · rate : 기간당 이율
  - · nper : 납입 횟수
  - ·pv :대출금
  - ·fv :미래가치
  - · type : 0(기말) 또는 1(기초)로 납입 시점
  - · 예 4를 풀기 위해 어느 셀에서든 식 =PMT(18%/12,36,3600000,0,0)을 입력
  - ·또는 수식-재무함수-PMT를 선택하면 나타나는 함수 인수 대화상자에 동일한 내용을 입력하고 확인 클릭

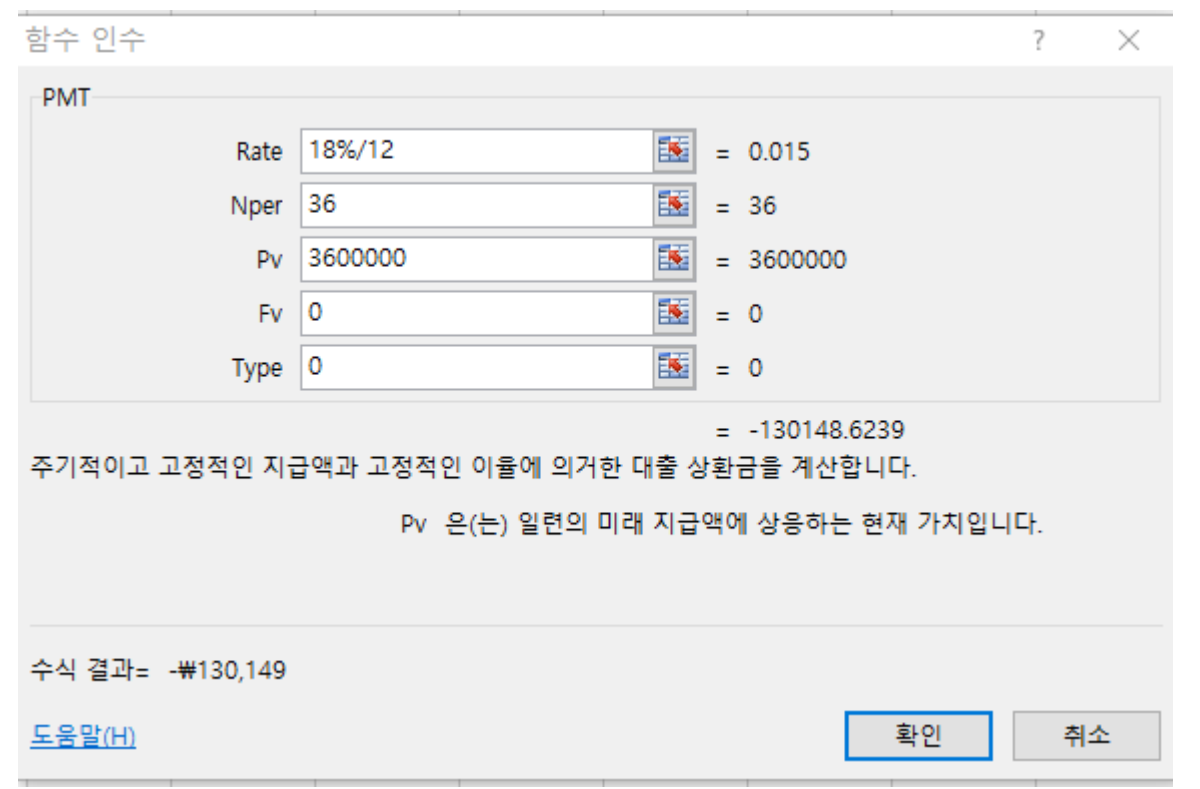

### 연습 2 : 다음 그림에 있는 노란색 부분을 완성해 보라

·기간별 만기금액을 계산하기 위해 C7에 =FV(\$C\$4/12,B7,\$C\$3,0,1)를 입력하고 나머지 셀은 이 셀을 복사 ·기간별 월상환액을 계산하기 위해 F7에 =PMT(\$F\$4/12,E7,\$F\$3,0,0)를 입력하고 나머지 셀은 이 셀을 복사

|    | Α | В      | С           | D | E        | F           | G |
|----|---|--------|-------------|---|----------|-------------|---|
| 1  |   |        |             |   |          |             |   |
| 2  |   |        |             |   |          |             |   |
| 3  |   | 매월 저죽액 | -350000     |   | 대출원금     | 1000000     |   |
| 4  |   | 이자율(년) | 3.50%       |   | 이자율(년)   | 10%         |   |
| 5  |   |        |             |   |          |             |   |
| 6  |   | 기간(개월) | 만기금액        |   | 상환기간(개월) | 월상환액(이자포함)  |   |
| 7  |   | 12     | ₩4,280,483  |   | 6        | -₩1,715,614 |   |
| 8  |   | 18     | ₩6,477,482  |   | 12       | -₩879,159   |   |
| 9  |   | 24     | ₩8,713,209  |   | 18       | -₩600,571   |   |
| 10 |   | 35     | ₩12,914,905 |   | 24       | -₩461,449   |   |
| 11 |   | 60     | ¥22,979,969 |   | 36       | -₩322,672   |   |
| 12 |   |        |             |   |          |             |   |

### 한편, 대출이자 계산기 또는 예금/적금 계산기(http://www.best79.com)를 이용하여 계산한 다음의 그림을 보면 위와 동일 대출에자 계산기 대출 정보 공유 비예금/적금 계산기 비연동 계산기

| 월 납입액              | 350,000 원 | 1           | 목표기간            | 60 개월       |  |
|--------------------|-----------|-------------|-----------------|-------------|--|
| 이자율                | 연 3.5 % ( | 월복리)        |                 |             |  |
| 세전이자               | 1,979,969 | 1,979,969 원 |                 |             |  |
| 구원                 | Ē         | 만기지급액       |                 | 세후이자        |  |
| 일반(15.4%) 22       |           | 22.675.054  | 4원 1.675.05     |             |  |
| 세금우대 (9.5%) 22,791 |           | 22,791,872  | .872 원 1,791,87 |             |  |
| 세공우대 (1.4%) 22,952 |           | 22,952,250  | 원               | 1,952,250 원 |  |
| 비과세(0%) 22,979     |           | 22,979,969  | 원               | 1,979,969 원 |  |

대출이자 계산기 | 대출 정보 공유 | 예금/적금 계산기 | 연봉 계산기

| 대출금                               | 1                                       | 10.000.000 원                                                                           |                                                                                                 |                                                                    |                                                                                         |                                                                                            |  |
|-----------------------------------|-----------------------------------------|----------------------------------------------------------------------------------------|-------------------------------------------------------------------------------------------------|--------------------------------------------------------------------|-----------------------------------------------------------------------------------------|--------------------------------------------------------------------------------------------|--|
| 대출금                               | 리                                       | 연 10 %                                                                                 |                                                                                                 |                                                                    |                                                                                         |                                                                                            |  |
| 개출기                               | 간                                       | 12 개월 (1 년)                                                                            |                                                                                                 |                                                                    |                                                                                         |                                                                                            |  |
| 거치기                               | 간                                       | 없음                                                                                     |                                                                                                 |                                                                    |                                                                                         |                                                                                            |  |
| 강환성                               | 12                                      | 원리금                                                                                    | 군등상환                                                                                            |                                                                    |                                                                                         |                                                                                            |  |
| 影이지                               | t i                                     | 549.88                                                                                 | 0월                                                                                              |                                                                    |                                                                                         |                                                                                            |  |
| 9 월 8<br>His                      | ! 상환금<br>사람이                            | ;                                                                                      | 540181-3                                                                                        | 0175                                                               | UCIRIZM                                                                                 | 723                                                                                        |  |
| No                                | 상환:                                     | ,<br>금 남인원금 이자 남인원금계                                                                   |                                                                                                 | 남입원금계                                                              | 7금                                                                                      |                                                                                            |  |
| 1                                 | 8                                       | 79.158                                                                                 | 795.828                                                                                         | 83.330                                                             | 795.828                                                                                 | 9.204.172                                                                                  |  |
| 2                                 | 8                                       | 79.158                                                                                 | 802.458                                                                                         | 76,700                                                             | 1,598.286                                                                               | 8,401,714                                                                                  |  |
| 3                                 | 8                                       | 79,158                                                                                 | 809.148                                                                                         | 70.010                                                             | 2,407,434                                                                               | 7,592,566                                                                                  |  |
|                                   |                                         |                                                                                        | 01E 000                                                                                         | 63.220                                                             | 9 999 999                                                                               |                                                                                            |  |
| 4                                 | 8                                       | 79,158                                                                                 | 013,000                                                                                         | 00,4170                                                            | 0,220,022                                                                               | 6,776,676                                                                                  |  |
| 4                                 | 8                                       | 79,158<br>79,158                                                                       | 822,688                                                                                         | 56,470                                                             | 4,046,010                                                                               | 6,776,670<br>5,953,990                                                                     |  |
| 4<br>5<br>6                       | 8                                       | 79,158<br>79,158<br>79,158                                                             | 822,688                                                                                         | 56,470<br>49,610                                                   | 4,046,010 4,875,558                                                                     | 6,776,678<br>5,953,990<br>5,124,442                                                        |  |
| 4<br>5<br>6<br>7                  | 8                                       | 79,158<br>79,158<br>79,158<br>79,158                                                   | 822,688<br>829,548<br>836,458                                                                   | 56,470<br>49,610<br>42,700                                         | 4,046,010<br>4,875,558<br>5,712,016                                                     | 6,776,676<br>5,953,990<br>5,124,442<br>4,287,984                                           |  |
| 4<br>5<br>6<br>7<br>8             | 8 8 8 8 8 8 8 8 8 8 8 8 8 8 8 8 8 8 8 8 | 79,158<br>79,158<br>79,158<br>79,158<br>79,158                                         | 822,600<br>829,540<br>836,458<br>843,428                                                        | 96,470<br>49,610<br>42,700<br>35,730                               | 4,046,010<br>4,875,558<br>5,712,016<br>6,555,444                                        | 6,776,678<br>5,953,990<br>5,124,442<br>4,287,984<br>3,444,556                              |  |
| 4<br>5<br>7<br>8<br>9             | 8 8 8 8 8 8 8 8 8 8 8 8 8 8 8 8 8 8 8 8 | 79,158<br>79,158<br>79,158<br>79,158<br>79,158<br>79,158                               | 822,608<br>829,548<br>836,458<br>843,429<br>850,458                                             | 56,470<br>49,610<br>42,700<br>35,730<br>28,700                     | 4,046,010<br>4,875,558<br>5,712,016<br>6,555,444<br>7,405,902                           | 6,776,678<br>5,963,990<br>5,124,442<br>4,287,984<br>3,444,556<br>2,594,098                 |  |
| 4<br>5<br>7<br>8<br>9<br>10       | 8<br>8<br>8<br>8<br>8<br>8<br>8         | 79.158<br>79.158<br>79.158<br>79.158<br>79.158<br>79.158<br>79.158                     | 822,608<br>829,548<br>836,458<br>843,428<br>850,458<br>850,458<br>857,548                       | 56,470<br>49,610<br>42,700<br>35,730<br>28,700<br>21,610           | 4,046,010<br>4,875,558<br>5,712,016<br>6,555,444<br>7,405,902<br>8,253,450              | 6,776,678<br>5,953,990<br>5,124,442<br>4,287,984<br>3,444,556<br>2,594,098<br>1,736,550    |  |
| 4<br>5<br>7<br>8<br>9<br>10<br>11 | 8 8 8 8 8 8 8 8 8 8 8 8 8 8 8 8 8 8 8 8 | 79,158<br>79,158<br>79,158<br>79,158<br>79,158<br>79,158<br>79,158<br>79,158<br>79,158 | 812,688<br>822,688<br>829,548<br>836,458<br>843,428<br>850,458<br>850,458<br>857,548<br>864,688 | 56,470<br>49,610<br>42,700<br>35,730<br>28,700<br>21,610<br>14,470 | 4,046,010<br>4,075,598<br>5,712,016<br>6,555,444<br>7,405,902<br>8,253,450<br>9,128,138 | 6,776,67<br>5,953,99<br>5,124,44<br>4,287,98<br>3,444,59<br>2,594,09<br>1,736,59<br>871,86 |  |

# 제주대학교 II. R 재무함수

}

}

}

pmt(rate=0.1/12, nper=c(6,12,18,24,36), pv=10000000)

```
b3-ch3-2.R
fv <- function(rate, nper, pmt, pv = 0.0, type = 0) {
pvif <- (1+rate)^nper # Present value interest factor
fvifa <- if(rate==0) nper else ((1+rate)^nper - 1) / rate
return(-((pv * pvif) + pmt * (1.0 + rate * type) * fvifa))
                                                                             > fv(rate=0.12, nper=20, pmt=-20000, type=1)
                                                                             [1] 1613975
fv(rate=0.12, nper=20, pmt=-20000, type=1)
fv(rate=0.01, nper=41, pmt=-100000, type=1)
                                                                             > fv(rate=0.01, nper=41, pmt=-100000, type=1)
                                                                             [1] 5087899
pv <- function(rate, nper, pmt, fv = 0.0, type = 0) {
 pvif <- (1+rate)^nper # Present value interest factor
 fvifa <- if(rate==0) nper else ((1+rate)^nper - 1) / rate
 return((-fv - pmt * (1.0 + rate * type) * fvifa) / pvif)
                                                                             > pv(rate=0.07/12, nper=60, pmt=-35000, type=1)
                                                                             [1] 1777881
pv(rate=0.07/12, nper=60, pmt=-35000, type=1)
                                                                             > pv(rate=0.18/12, nper=36, pmt=-130149)
pv(rate=0.18/12, nper=36, pmt=-130149)
                                                                             [1] 3600010
pmt <- function(rate, nper, pv, fv=0, type=0) {
rr < -1/(1+rate)^{nper}
 res <- (-pv-fv*rr)*rate/(1-rr)
                                                                        > pmt(rate=0.18/12, nper=36, pv=3600000,fv=0, type=0)
 return(res/(1+rate*type))
                                                                        [1] -130148.6
pmt(rate=0.1/812, nper=36, pv=3600000, fv=0, type=0)
                                                                 > fv(rate=0.035/12, nper=c(12,18,24,35,60), pmt=-350000, type=1)
                                                                 [1] 4280483 6477482 8713209 12914905 22979969
fv(rate=0.035/12, nper=c(12,18,24,35,60), pmt=-350000, type=1)
```

[1]

> pmt(rate=0.1/12, nper=c(6,12,18,24,36), pv=10000000)

-461449.3

-1715613.9 -879158.9 -600570.8

10

\_

## FinCal 패키지를 이용한 계산 · 동 패키지 사용설명서(FinCal.pdf)를 참고하면 됨

| - |   |  |  |
|---|---|--|--|
|   |   |  |  |
|   | · |  |  |
|   |   |  |  |
|   |   |  |  |
|   |   |  |  |
|   |   |  |  |

Estimate future value (fv)

#### Description

Estimate future value (fv)

#### Usage

fv(r, n, pv = 0, pmt = 0, type = 0)

#### Arguments

| r    | discount rate, or the interest rate at which the amount will be compounded each period                          |
|------|----------------------------------------------------------------------------------------------------|
| n    | number of periods                                                                                               |
| pv   | present value                                                                                                   |
| pmt  | payment per period                                                                                              |
| type | payments occur at the end of each period (type=0); payments occur at the be-<br>ginning of each period (type=1) |

| pv              | Estimate present value (pv) | pmt                           | Estimate period payment |
|-----------------|-----------------------------|-------------------------------|-------------------------|
| Description     | nt value (nv)               | Description<br>Estimate perio | od payment              |
| Listinate prese | in value (pv)               | Usage                         |                         |
| Usage           |                             | pmt(r, n, p                   | v, fv, type = 0)        |
| pv(r, n, fv     | = 0, pmt = 0, type = 0)     |                               |                         |

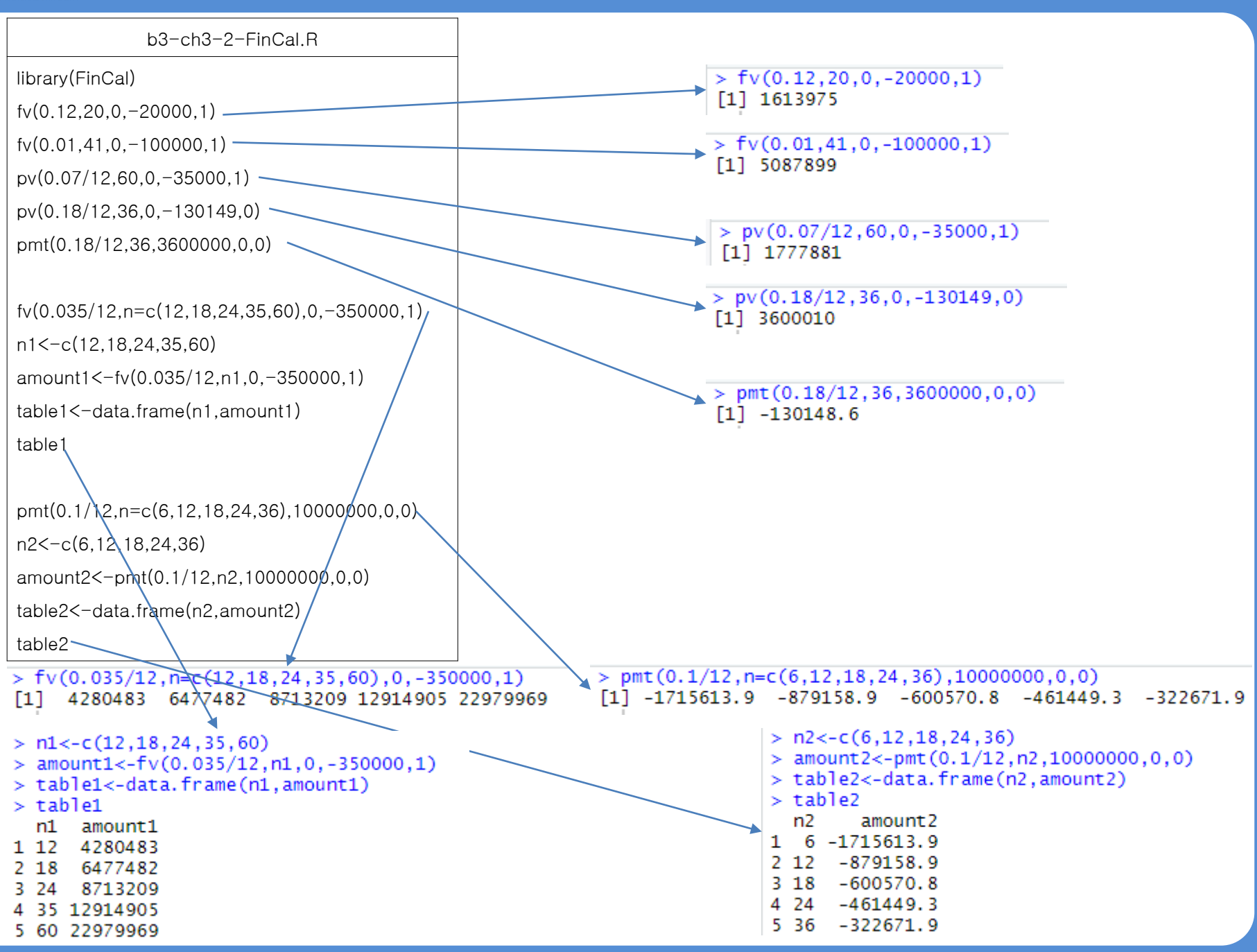